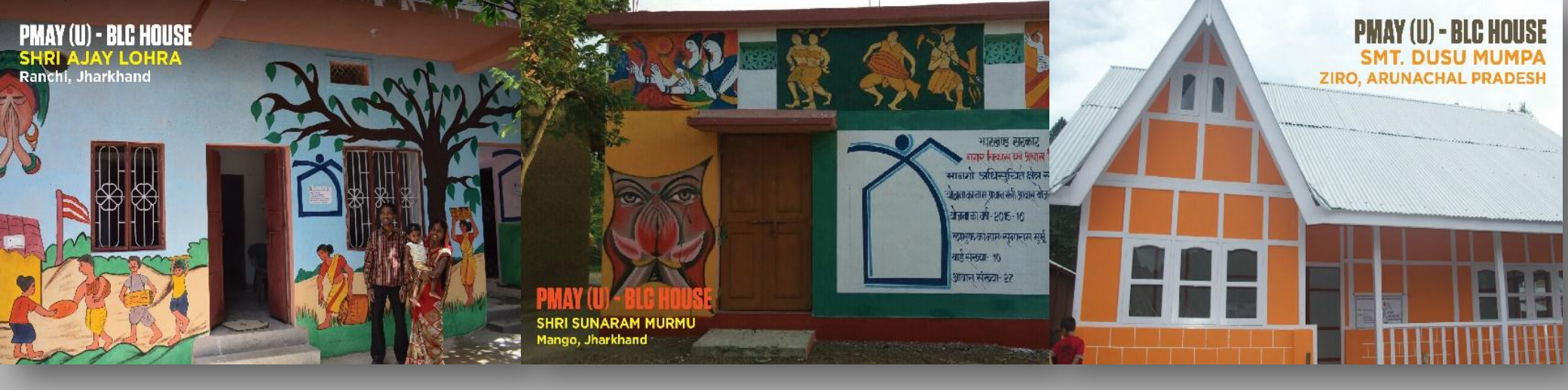

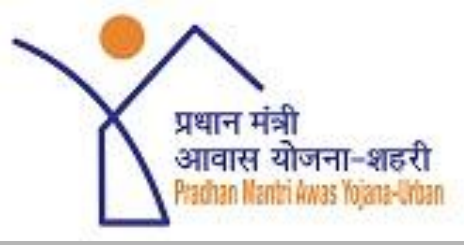

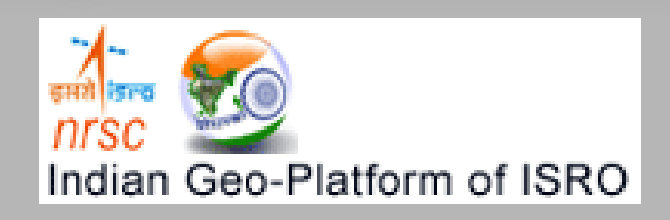

# Pradhan Mantri Awas Yojana Housing for All (Urban)

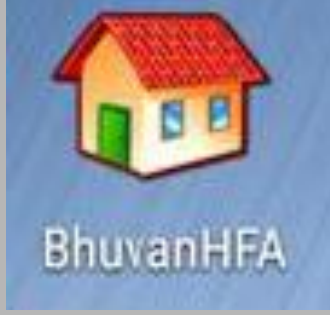

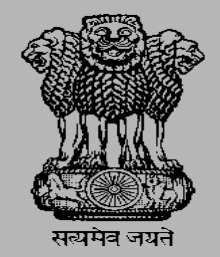

Government of India Ministry of Housing and Urban Affairs (MoHUA)

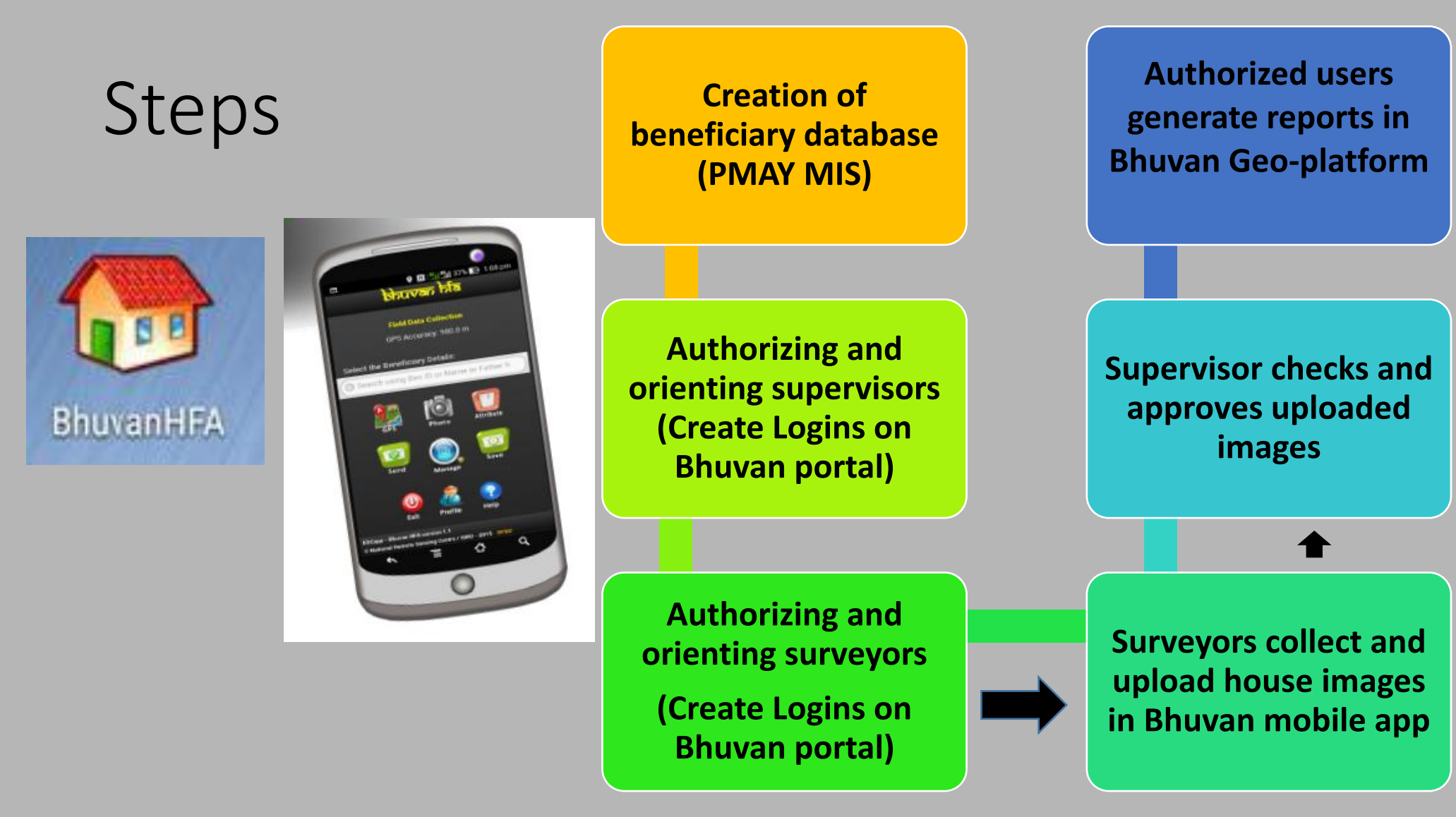

- Each Surveyor is tagged to his mobile number and user ID.
- Multiple surveyors in a city and single surveyor for multiple cities is allowed
- Supervisors should be from their own staff to lead this at city level
- Surveyors can be from CLTC or outsourced by cities

### Advisory on Geo-Tagging of 'BLC House Construction'

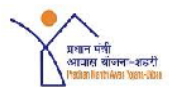

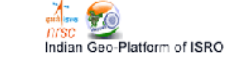

#### Advisory for all States/UT's on Geo-Tagging of 'Beneficiary led Individual House Construction' <u>component of the Mission</u>

The key objective of geo-tagging is to track progress of construction of individual houses through geo-tagged photographs, under the Beneficiary led Individual House Construction component of the PMAY (U) mission. In order to achieve optimum results, please find below an advisory for ensuring quality of the photos geo-tagged and actions points to be followed by the States/UT's

#### 1. Quality of Photograph/Geotag (to be ensured by Surveyor's)

Quality of photograph is essential for correct assessment of the progress of BLC houses through different five construction stages. Following points should be considered while taking photographs of house constructed under PMAY (U):-

- 1.1 Resolution and Size of the captured image: It is suggested to use the camera resolution as 640 \* 480 pixels or lowest possible for easy transfer of data from mobile to server. The size of photo uploaded should be normally between 300k and 600k depending on the composition of the image.
- 1.2 **Direction and Angle**: The direction and angle of the geotagged photograph should be such that entire construction stage or maximum portion of the construction stage of the house is visible in the photograph.
- 1.3 Orientation of photograph: The photos of all 5 construction stages should be captured by surveyor nearly from the same geo-coordinates location (latitude and longitude) of earlier construction stage geo-tagged.

□Quality of Photograph/Geo-tag (to be ensured by Surveyor's).

Data and Images to be Collected from the Beneficiary Location.

 Roles and Responsibilities of Supervisors, Surveyors, SLTC/CLTC, States/UTs.

□Few sample images of quality photographs.

The Ministry will do random check regularly to monitor the quality of photos geo-tagged, moderation gaps, working of surveyor's, supervisors and SLTC/CLTC.

Not Started/Grounding

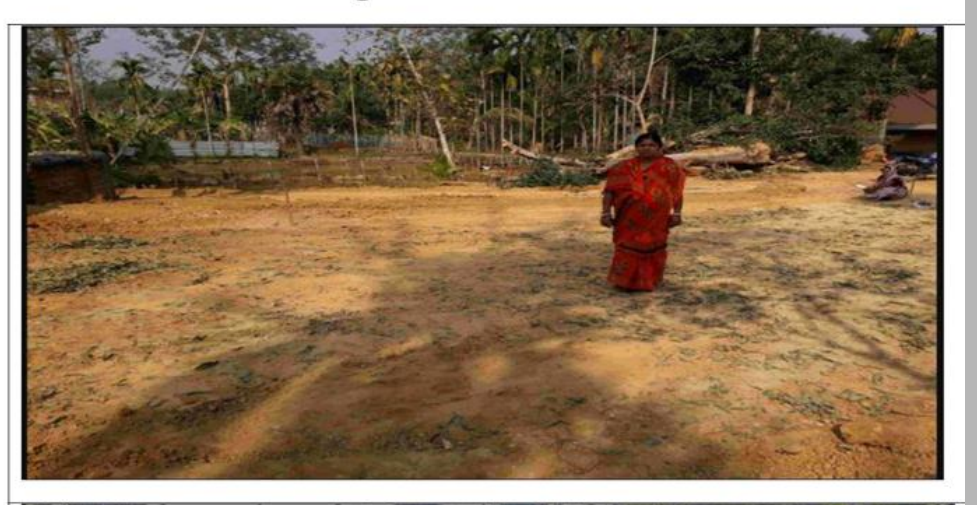

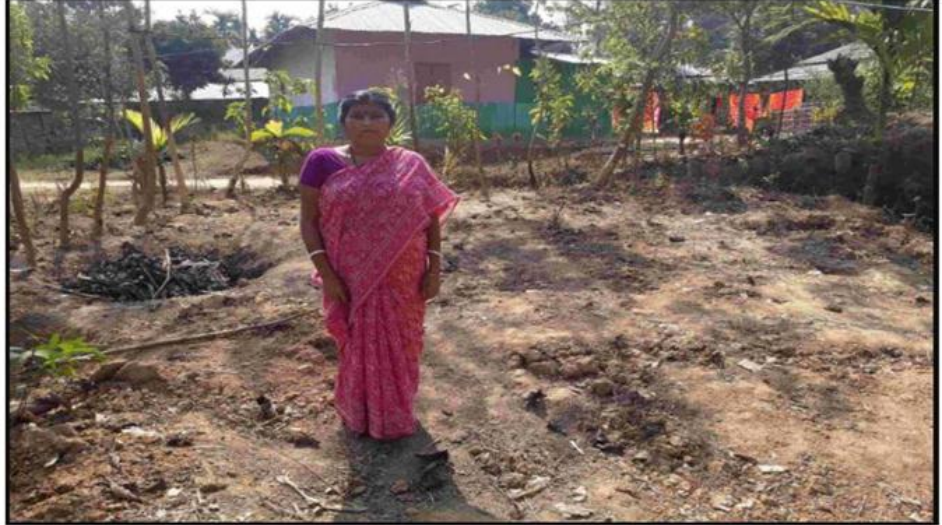

### **Not Started**

#### 16.2 Foundation Stage

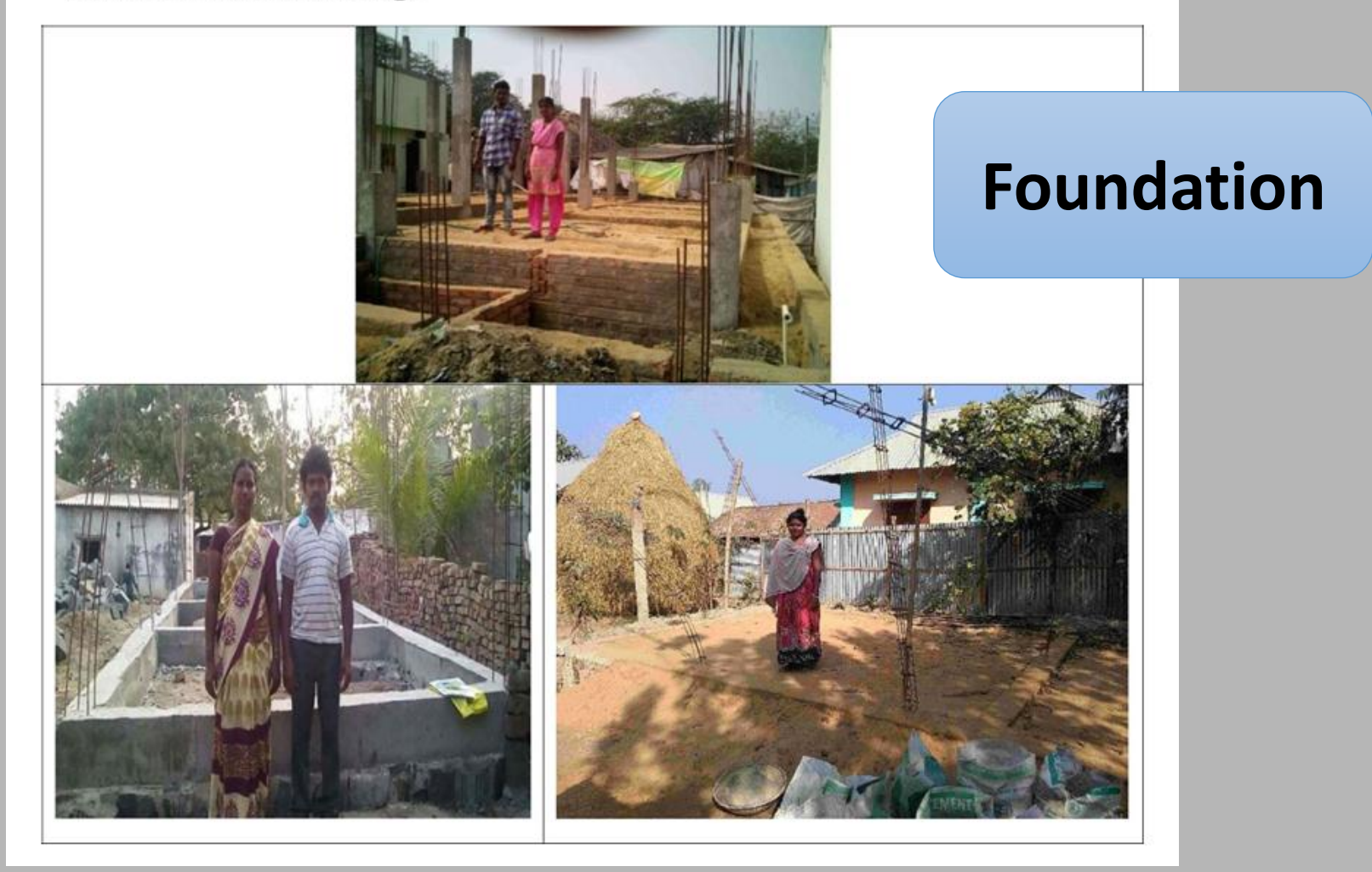

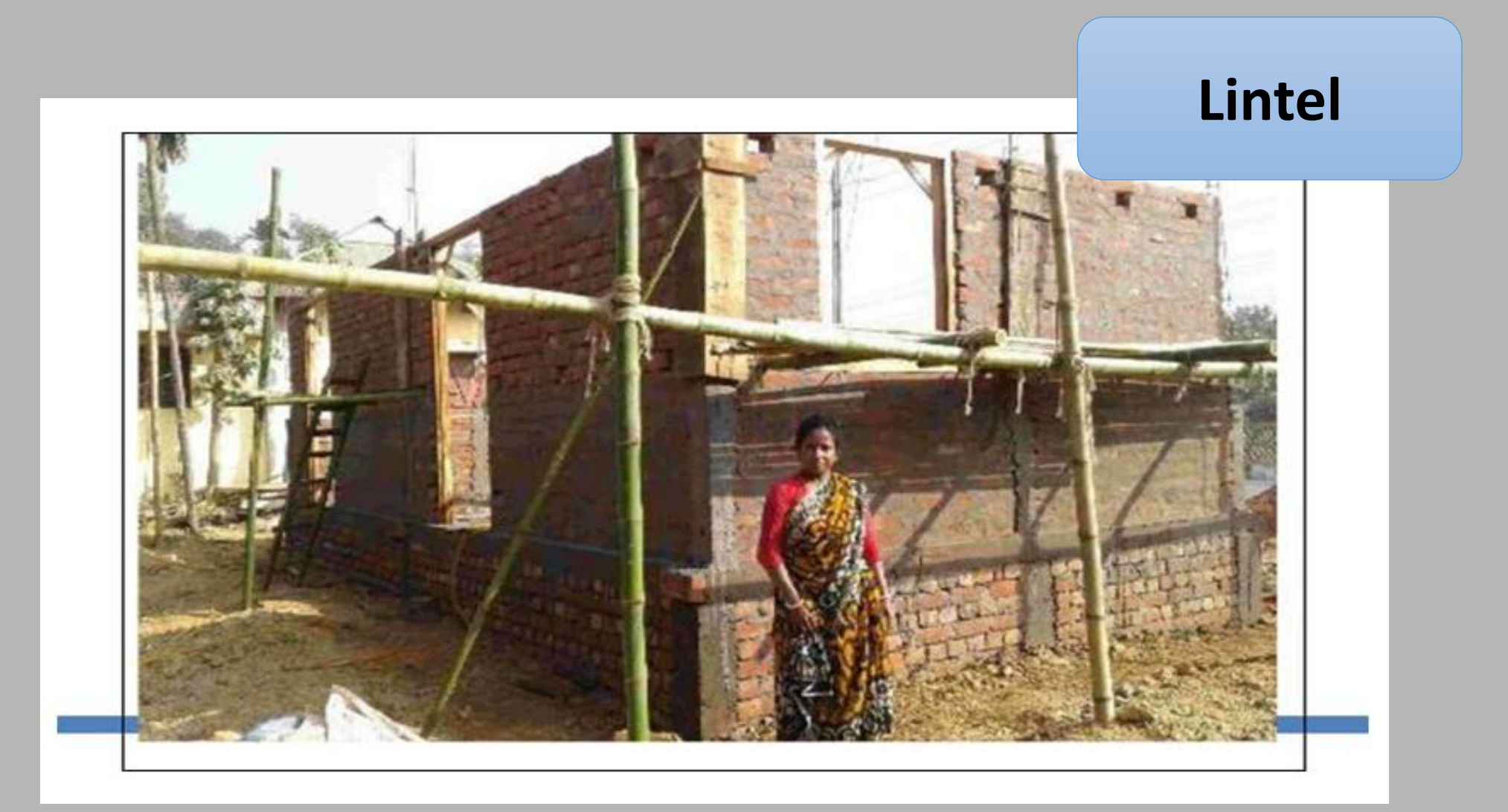

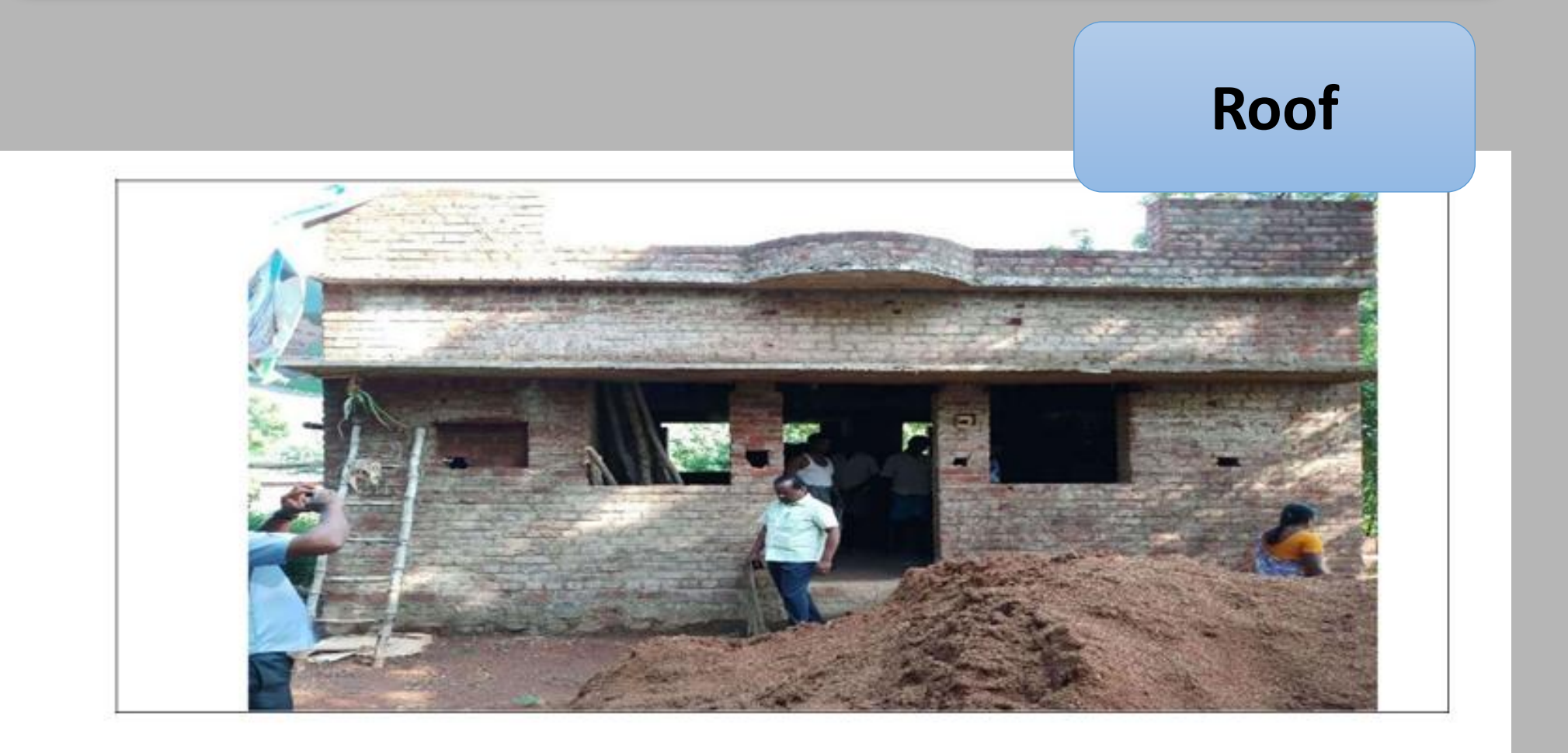

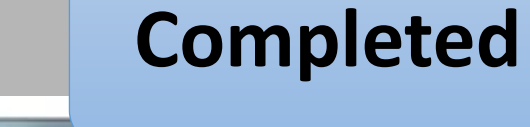

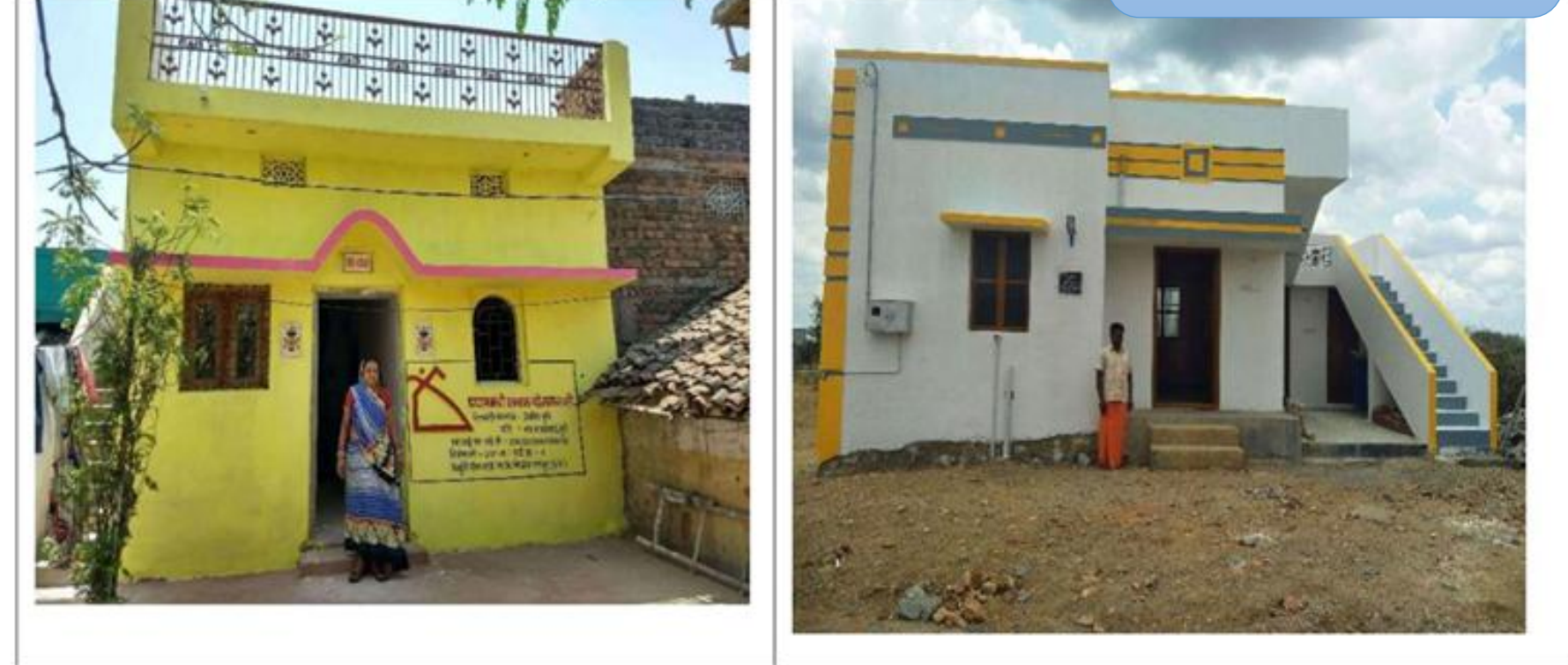

### Advisory on Geo-Tagging of 'BLC House Construction'

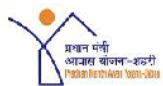

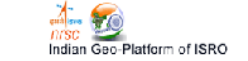

#### Advisory for all States/UT's on Geo-Tagging of 'Beneficiary led Individual House Construction' <u>component of the Mission</u>

The key objective of geo-tagging is to track progress of construction of individual houses through geo-tagged photographs, under the Beneficiary led Individual House Construction component of the PMAY (U) mission. In order to achieve optimum results, please find below an advisory for ensuring quality of the photos geo-tagged and actions points to be followed by the States/UT's

#### 1. Quality of Photograph/Geotag (to be ensured by Surveyor's)

Quality of photograph is essential for correct assessment of the progress of BLC houses through different five construction stages. Following points should be considered while taking photographs of house constructed under PMAY (U):-

- 1.1 Resolution and Size of the captured image: It is suggested to use the camera resolution as 640 \* 480 pixels or lowest possible for easy transfer of data from mobile to server. The size of photo uploaded should be normally between 300k and 600k depending on the composition of the image.
- 1.2 Direction and Angle: The direction and angle of the geotagged photograph should be such that entire construction stage or maximum portion of the construction stage of the house is visible in the photograph.
- 1.3 Orientation of photograph: The photos of all 5 construction stages should be captured by surveyor nearly from the same geo-coordinates location (latitude and longitude) of earlier construction stage geo-tagged.

#### Deadlines

□States/UTs should ensure that whatever construction stage is completed (Not Started, foundation, lintel, roof or completed) w.e.f. 25th August, 2018 must be **geotagged within 5 days from date** of completion of that construction stage.

□There should be no pendency of moderation of photographs at supervisor level. Each geotagged photo uploaded by the surveyor, should be moderated maximum within 4 days by the supervisor.

## Daily Quality of Geo-tagged Photos of BLC Houses

Daily monitoring of Geotagged photo quality at central level and issuing of letter to States/UTs highlighting status , moderation gap and sample of Improperly Geo-Tagged Photographs of Completed Construction Stage of House.

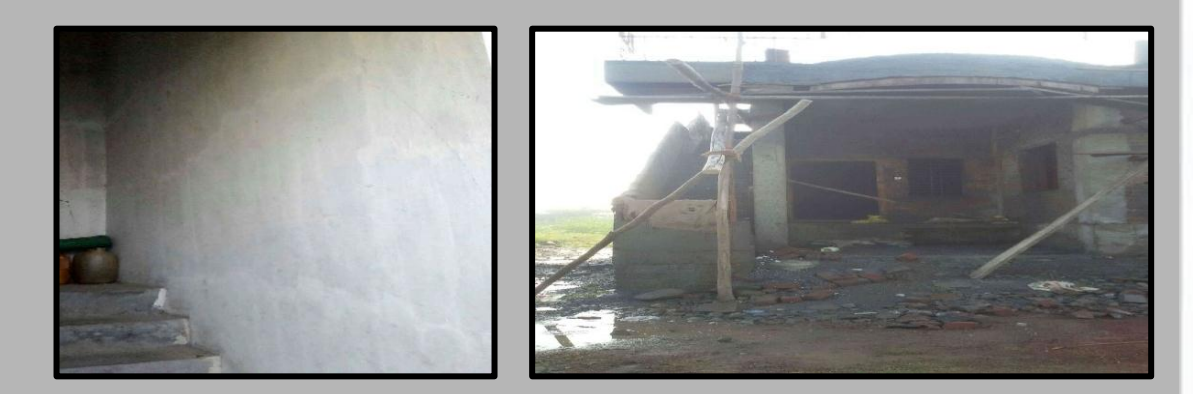

No: N-11011/3/2018-HFA-I (FTS-9030937)

Government of India Ministry of Housing & Urban Affairs HFA-1 Division

Nirman Bhawan, New Delhi, Dated 2<sup>nd</sup> November, 2018

To,

Urban Development & Housing Department, Government of Bihar, Bihar

Subject: Quality of Geo-Tagged Photos of BLC houses under PMAY (Urban) Mission-reg.

Shri B.N. Jha, Deputy Director, Nodal Officer, HFA

Dear Sir,

I am directed to refer the D.O. letter of even number dated 10<sup>th</sup> August, 2018 forwarding therewith an Advisory for Geo-Tag<sub>b</sub>ing of houses of BLC vertical of PMAY (Urban) Mission.

In the context of geo-tagging of BLC houses the following has been observed:-

- A. All five stages were not covered for houses already Geo-tagged. Mostly houses are Geo-tagged for completed stage only.
- B. Some of the Geo-tagged photographs of completed houses are not acceptable at Central level because of improper geo-tagging. Sample of such Geo-tagged photos of the State of Bihar are attached herewith for reference. The supervisor may be advised to scrutinise the quality of photos during their moderation.
- C. Current Geo-tagging Status:-

| Gen                                     | tagging Status                                                 | of Moderation                                                                                                    | as per Binnen P                                                                                                    | ortal as on 30.10                                                                                                    | 2015                                                                                                    |                                                                                                    |
|-----------------------------------------|----------------------------------------------------------------|----------------------------------------------------------------------------------------------------|----------------------------------------------------------------------------------------------------|----------------------------------------------------------------------------------------------------|----------------------------------------------------------------------------------------------------|----------------------------------------------------------------------------------------------------|
| Total No. of<br>Beneficiary<br>Approved | Total No. of<br>Beneficiary<br>Attached                        | Total No<br>of Houses<br>Geotagged                                                                                                    | Geotagged or<br>Completed<br>Stage of<br>Construction<br>House                                                                                                    | Accepted of<br>Completed<br>Stage of<br>Construction<br>House                                                                                                    | Rejected<br>of<br>Completed<br>Stage of<br>Constructi<br>on Bouse                                                                                                    | Completed<br>Houses<br>Pending for<br>acceptance                                                                                                    |
|                                         | 3                                                              | 4                                                                                                    | 5                                                                                                    | 6                                                                                                    | 7                                                                                                    | 8=(5-(6+7)                                                                                                    |
| 1033/05                                 | 110298                                                         | 39585                                                                                                    | 2099                                                                                                    | 1192                                                                                                    | 239                                                                                                    | 668                                                                                                    |
|                                         | Gene<br>Total No. of<br>Beneficiary<br>Approved<br>2<br>192305 | Gene-tagging Status          Total No. of<br>Beneficiary<br>Approved        Total No. of<br>Beneficiary<br>Attached          2        3          192305        110298 | Cons-targeing Status of Moderation          Total No. of<br>Benediciany<br>Approved        Total No. of<br>Benediciany<br>Attached        Total No.<br>of<br>Attached          2        3        4          192305        110298        39585 | Gene-tagging Status of Moderation as per Bauman D          Total No. of<br>Beneficiary        Total No. of<br>Beneficiary        Total No.<br>Attached        Operation<br>Content of Total<br>operation        Description<br>Content operation        Description<br>Content operation          2        3        4        5          192305        110298        39585        2099 | Gee-tagging Status of Moderation as per Barwan Pertial as ea 30,100          Total No. of<br>Beneficiary<br>Approved        Total No. of<br>Beneficiary<br>Attached        Total No. of<br>Completed        Total No.<br>Completed        Completed<br>Stage of<br>Construction<br>House        Completed<br>Stage of<br>Construction<br>House          2        3        4        5        0          192305        110298        39585        2099        1192 | Ges-tagging Status of Moderation as per Remean Pertal as on 30,10.2015          Total Ro. of<br>Beneficiary<br>Approved        Total No. of<br>Reneficiary<br>Attached        Total No. of<br>Completed<br>Gestaged<br>Itour        Resister<br>Completed<br>Construction<br>Itour        Resister<br>of<br>Construction<br>Reserved          2        3        4        5        0        7          192305        110298        39585        2099        1192        239 |

 You are therefore, requested to ensure that all the stages of construction are Geo-tagged and the norms of advisory are strictly adhered to.

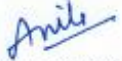

(Anita Sirohiwal) Deputy Director

## **BLC+BLE Component : BhuvanHFA Mobile Application**

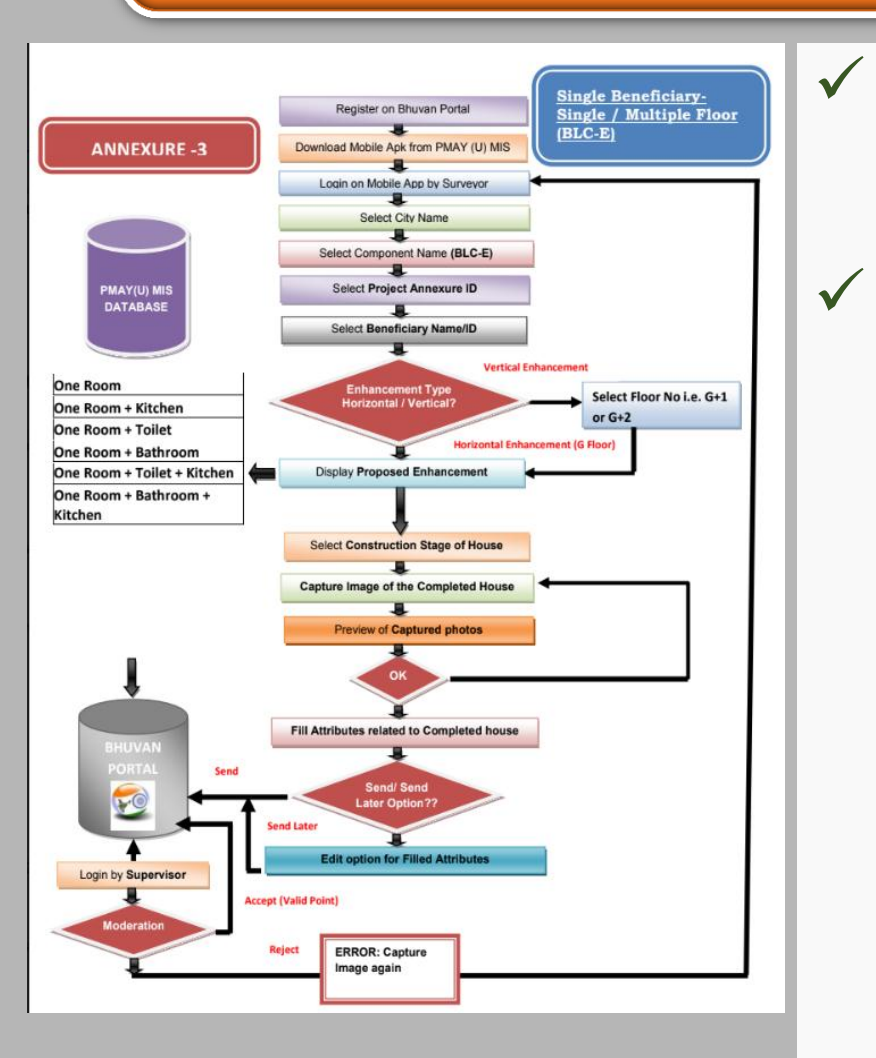

**Geo- Fencing Feature:-**To monitoring Accuracy within **<10 M**.

Provision in mobile application to geo-tag house at same geo-location for multiple beneficiaries living floor wise (i.e. Ground floor, First Floor and upto Third Floor)

- □ Single beneficiary with multiple floor
- Multiple beneficiaries multiple floor

Capturing of photos all 5 stages of each floor.

## **BLC+BLE Component : BhuvanHFA Mobile Application**

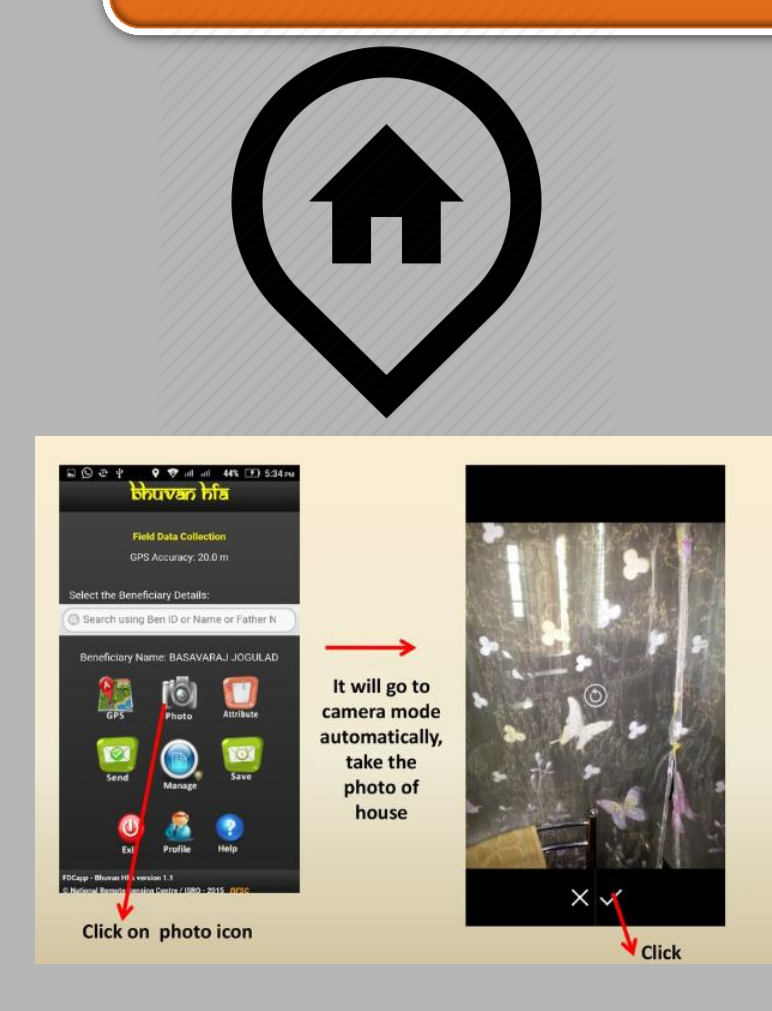

- ✓ To capture photo and geo-tagged images w.r.t proposed enhancement type:-
  - **One Room**
  - **One Room + Kitchen**
  - **One Room + Toilet**
  - **One Room + Bathroom**
  - One Room + Toilet + Kitchen

## BLC+BLE Component : BhuvanHFA Mobile Application

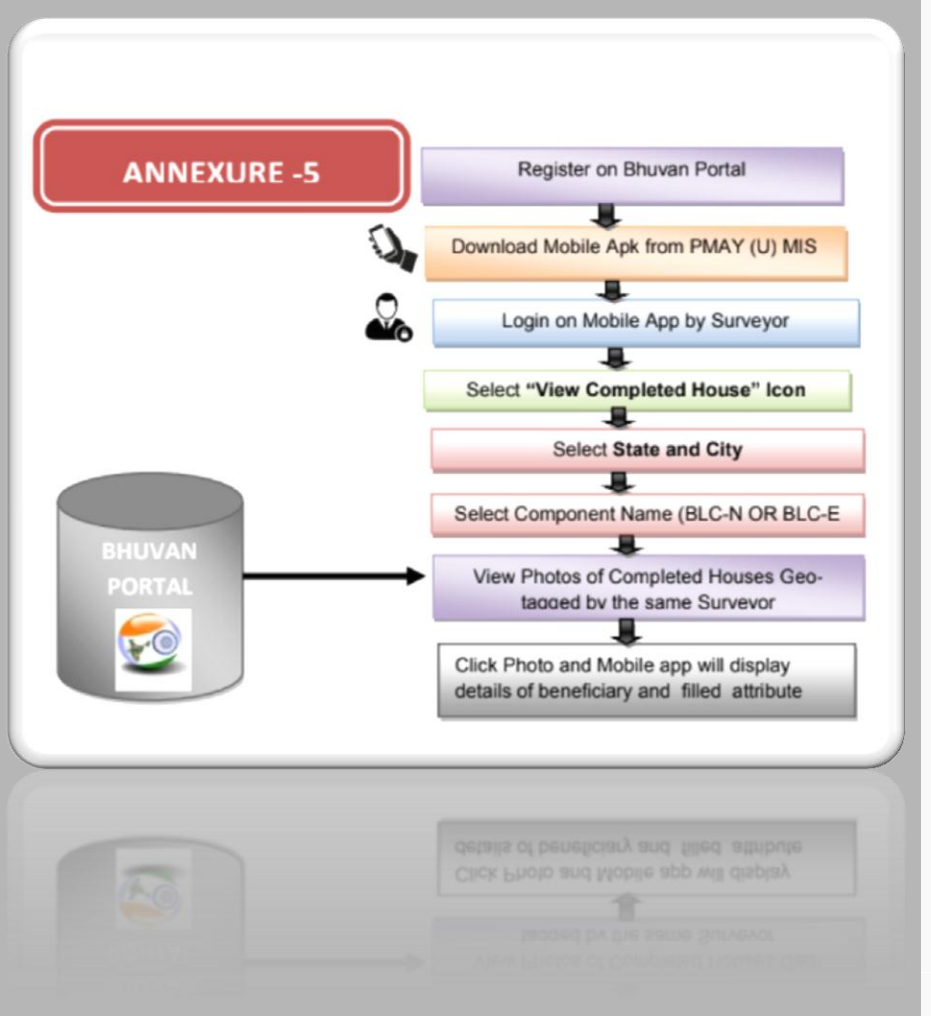

- ✓ Facility in existing Mobile Application to View geo-tagged images of completed Houses (After Moderation) separately along with attributes.(for that surveyor only).
- ✓ Disabling of construction stage option for which house has been geo-tagged and moderated by the Supervisor.
- To avoid duplicate points for same construction stage by different surveyors.

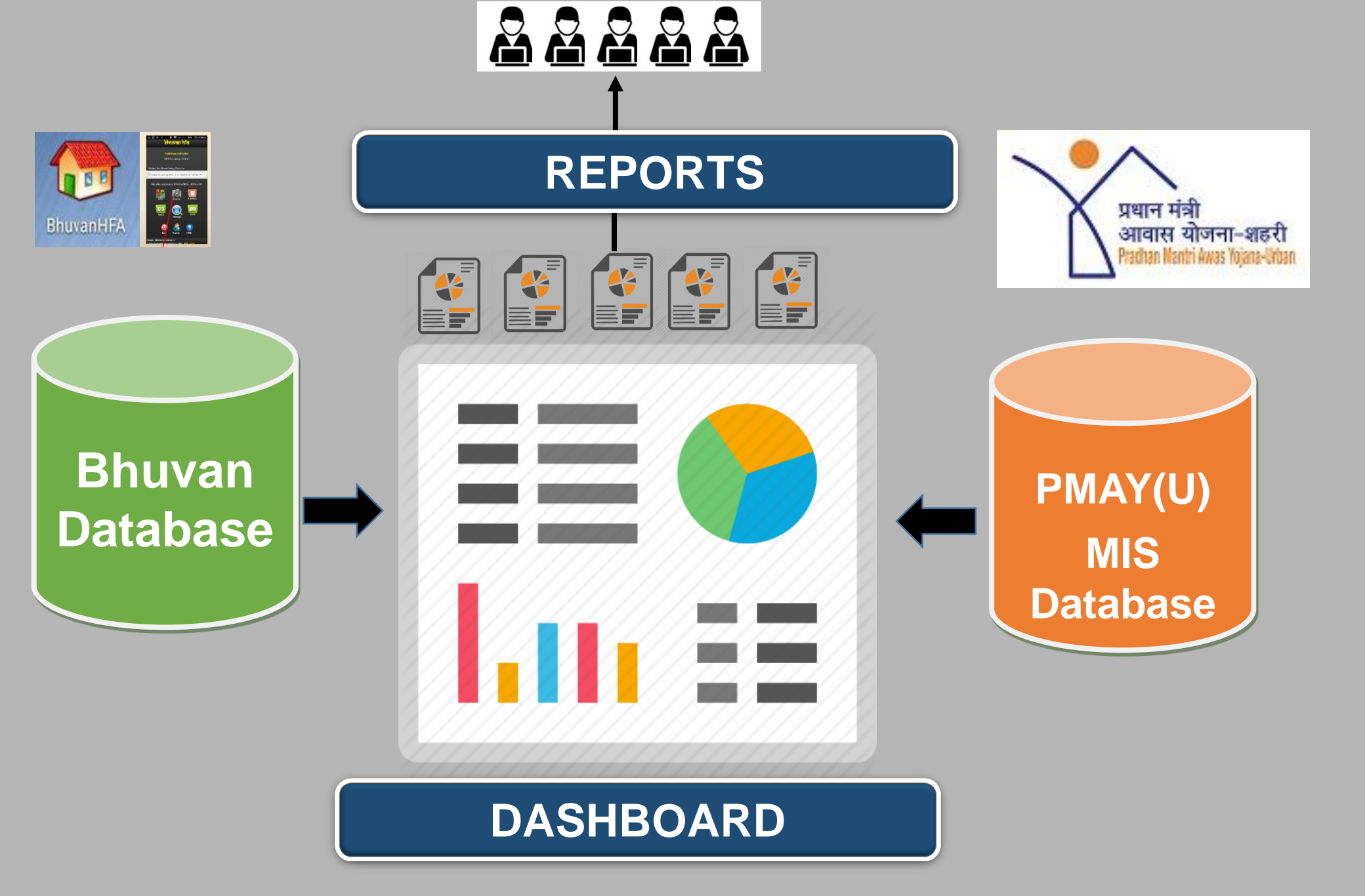

| S.No | Requirements                                                                                                    |
|------|----------------------------------------------------------------------------------------------------|
| 1.   | Facility to view No. of Visitors(Before Login)                                                                                                    |
| 2.   | Tabular Moderation Facility                                                                                                    |
| 3.   | National Summary of Accepted Geo-tags(Before Login)                                                                                                    |
| 4.   | Provision to view State Wise/City Wise / Project Wise /<br>Construction Stage wise all geo-tagged photos (Moderated)<br>in one window for checking of quality at PMAY level. |
| 5.   | Two level of moderation for completed house i.e. one from supervisor level and one from SLNA level.                                                                          |

| S.No | Requirements                                                                                                    |
|------|----------------------------------------------------------------------------------------------------|
| б.   | Facility on existing Web Portal to View Completed Houses<br>(After two level of Moderation) separately along with<br>attributes for all stakeholders including public (in<br>Dashboard). |
| 7.   | Dashboard for all Stake-Holders                                                                                                    |
| 8.   | Register New User- GIS Expert at State Level for All<br>States/UTs                                                                                                    |

| 1. St       | 1. State/City/Project Wise/Beneficiary Wise/Construction Stage Moderation Pending Status Reports |              |                 |                        |                       |                                                               |                                                         |                                                          |                      |                      |                      |  |  |  |
|-------------|--------------------------------------------------------------------------------------------------|--------------|-----------------|------------------------|-----------------------|---------------------------------------------------------------|---------------------------------------------------------|----------------------------------------------------------|----------------------|----------------------|----------------------|--|--|--|
|             | BLC-N BLC-E                                                                                      |              |                 |                        |                       |                                                               |                                                         |                                                          |                      |                      |                      |  |  |  |
| St          | ate                                                                                              |              |                 | City                   |                       | Project                                                       |                                                         | Beneficiary                                              | J                    | Construction Sta     | ge                   |  |  |  |
| <u>S.No</u> | State<br>Name                                                                                    | City<br>Name | Project<br>Name | Beneficiary<br>Id/Name | Construction<br>Stage | Total Number<br>of photos<br>Geo-Tagged<br>by the<br>Surveyor | Total<br>Number of<br>Geo-Tagged<br>Photos<br>Moderated | Total Number of Geo-Tagged Photos pending for Moderation |                      |                      | Moderation           |  |  |  |
|             |                                                                                                  |              |                 |                        |                       |                                                               |                                                         | Total                                                    | less than 10<br>Days | more than 10<br>days | more than 30<br>days |  |  |  |
| 1           |                                                                                                  |              |                 |                        |                       |                                                               |                                                         |                                                          |                      |                      |                      |  |  |  |
| Dow         | nload R                                                                                          | eport i      | n Excel/I       | Pdf Format             |                       |                                                               |                                                         |                                                          |                      |                      |                      |  |  |  |

| 2. \$    | 2. State wise/City Wise/Project Wise: Houses Geo-Tagged w.r.t to all Completed Construction Stages |              |                 |                                       |                                     |                                                                          |                     |                     |                     |                                                                            |  |  |  |
|----------|----------------------------------------------------------------------------------------------------|--------------|-----------------|---------------------------------------|-------------------------------------|--------------------------------------------------------------------------|---------------------|---------------------|---------------------|----------------------------------------------------------------------------|--|--|--|
|          |                                                                                                    |              |                 | BLC- N                                | 0                                   | BLC-E                                                                    |                     |                     |                     |                                                                            |  |  |  |
|          |                                                                                                    | St           | tate            | Cit                                   | Y                                   | Project                                                                  | J                   |                     |                     |                                                                            |  |  |  |
| S.<br>No | State<br>Name                                                                                      | City<br>Name | Project<br>Name | Total No of Houses<br>Geo-tagged with | Total No of                         | Total No of Houses Geo-tagged with Completed Status and geo-tagged Major |                     |                     |                     |                                                                            |  |  |  |
|          |                                                                                                    |              |                 | Completed Construction<br>Stage       | Covered all 5<br>construction Stage | Covered 4<br>Stages                                                      | Covered 3<br>Stages | Covered 2<br>Stages | Covered 1<br>Stages | Stage not geo-<br>tagged for houses<br>with completed<br>status geo-tagged |  |  |  |
| 1<br>Dov | vnload                                                                                             | Report       | in Excel        | /Pdf Format                           |                                     |                                                                          |                     |                     |                     |                                                                            |  |  |  |
|          |                                                                                                    |              | 17001           |                                       |                                     |                                                                          |                     |                     |                     |                                                                            |  |  |  |

3. State wise/City Wise/Project Wise/Beneficiary Wise/Construction Stage Wise: Accuracy of houses geo-tagged and moderated by the supervisor.

|             |               |              | 0               | BLC-N                  | BLC-I              | E              |                             |                              |              |              |
|-------------|---------------|--------------|-----------------|------------------------|--------------------|----------------|-----------------------------|------------------------------|--------------|--------------|
|             | State         |              | City            |                        | Project            | Beneficiary    |                             | Construction Stage           |              |              |
| <u>S.No</u> | State<br>Name | City<br>Name | Project<br>Name | Beneficiary<br>Id/Name | Construction Stage | Accurac<br>0-5 | cy of Moderated Pho<br>6-10 | tos Geo-tagged(in m<br>11-15 | More<br>than | More<br>than |
| Dow         | nload Re      | port in Exc  | el/Pdf Form     | at                     |                    |                |                             |                              |              |              |

 State wise/City Wise/Project Wise/Beneficiary Wise/Construction Stage wise: Photo Gallery of Houses Geo-Tagged and Moderated(Tabular View)

|             |               |              | $\bigcirc$      | BLC-N                  | C                     | BLC-E                    |           |                  |                  |                    |
|-------------|---------------|--------------|-----------------|------------------------|-----------------------|--------------------------|-----------|------------------|------------------|--------------------|
| Stat        | e             |              | City            | Pr                     | roject                | Benefici                 | ary 📕     | Construction Sta | age              |                    |
|             |               |              | 0               | Geo-Tagged             |                       |                          | oderated  |                  |                  |                    |
| <u>S.No</u> | State<br>Name | City<br>Name | Project<br>Name | Beneficiary<br>Id/Name | Construction<br>Stage | Geo-Tagged/<br>Moderated | Photo 1   | Photo 2          | Surveyor<br>Name | Supervisor<br>name |
|             |               |              |                 |                        |                       |                          | hyperlink | hyperlink        |                  |                    |
| Dow         | nload Re      | port in Exc  | el/Pdf Forma    | at                     |                       |                          |           |                  |                  |                    |

| 5. S        | 5. State wise/City Wise/Project Wise: Status of Geo-tagging as per MIS attachment of Beneficiaries |              |                 |                                                                        |                                                                    |                                                               |                                                           |                                          |  |  |  |  |  |
|-------------|----------------------------------------------------------------------------------------------------|--------------|-----------------|------------------------------------------------------------------------|--------------------------------------------------------------------|---------------------------------------------------------------|-----------------------------------------------------------|------------------------------------------|--|--|--|--|--|
|             |                                                                                                    |              | $\bigcirc$      | BLC-N                                                                  |                                                                    | BLC-E                                                         |                                                           |                                          |  |  |  |  |  |
| Stat        | e                                                                                                  |              | City            | Pro                                                                    | oject                                                              |                                                               |                                                           |                                          |  |  |  |  |  |
| <u>S.No</u> | State<br>Name                                                                                      | City<br>Name | Project<br>Name | Total No. of<br>Beneficiaries<br>shared to<br>NRSC from<br>PMAY(U) MIS | Total No. of<br>Beneficiaries<br>houses<br>started geo-<br>tagging | Total No. of<br>Beneficiaries houses<br>completed geo-tagging | Total No. of Beneficiaries houses<br>yet to be geo-tagged | Total No. Days pending to start geo-tag. |  |  |  |  |  |
|             |                                                                                                    |              |                 |                                                                        |                                                                    |                                                               |                                                           |                                          |  |  |  |  |  |
| Dow         | nload Re                                                                                           | port in Exc  | cel/Pdf Forn    | nat                                                                    |                                                                    |                                                               |                                                           |                                          |  |  |  |  |  |

| 6. S        | tate wis      | e/City Wi    | ise/Project     | t Wise/Benef           | iciary Wise:    | Geo-Tagged              | Photos of a             | I Construction          | on Stages               |                         |
|-------------|---------------|--------------|-----------------|------------------------|-----------------|-------------------------|-------------------------|-------------------------|-------------------------|-------------------------|
|             |               |              | $\bigcirc$      | BLC-N                  |                 | BLC-E                   |                         |                         |                         |                         |
| Stat        | e             |              | City            | Pr                     | roject          | Benefi                  | ciary                   |                         |                         |                         |
|             |               |              |                 | Geo-Tagge              | d               |                         | Moderated               |                         |                         |                         |
| <u>S.No</u> | State<br>Name | City<br>Name | Project<br>Name | Beneficiary<br>Id/Name | Geo-<br>Tagged/ |                         | C                       | construction Stages     | 3                       |                         |
|             |               |              |                 |                        | Moderated       | Not Started             | Foundation              | Lintel                  | Roof                    | Completed               |
|             |               |              |                 |                        |                 | Photo with<br>hyperlink | Photo with<br>hyperlink | Photo with<br>hyperlink | Photo with<br>hyperlink | Photo with<br>hyperlink |
| Dow         | nload Rep     | port in Exc  | el/Pdf Form     | at                     |                 |                         |                         |                         |                         |                         |

7. State wise/City Wise/Project Wise: Report to View BLC-New beneficiaries Geo-Tagged with multiple floors at Same location

| Stat        | State City Project                                                           |              |                 |                        |          |         |                  |                 |                         |                            |                            |                            |                            |  |  |
|-------------|------------------------------------------------------------------------------|--------------|-----------------|------------------------|----------|---------|------------------|-----------------|-------------------------|----------------------------|----------------------------|----------------------------|----------------------------|--|--|
|             | Single Beneficiary Multiple Beneficiaries                                    |              |                 |                        |          |         |                  |                 |                         |                            |                            |                            |                            |  |  |
|             | All    Geo-Tagged    Moderated                                               |              |                 |                        |          |         |                  |                 |                         |                            |                            |                            |                            |  |  |
| 0           | All    Ground Floor    Ground Floor +1    Ground Floor +2    Ground Floor +3 |              |                 |                        |          |         |                  |                 |                         |                            |                            |                            |                            |  |  |
| <u>S.No</u> | State<br>Name                                                                | City<br>Name | Project<br>Name | Beneficiary<br>Id Name | Lat/Long | Address | Floor<br>(G,G+1, | Geo-<br>Tagged/ |                         | Cons                       | truction Stag              | es                         |                            |  |  |
|             |                                                                              |              |                 |                        |          |         | G+2 or<br>G+3)   | Moderated       | Not Started             | Foundation                 | Lintel                     | Roof                       | Completed                  |  |  |
|             |                                                                              |              |                 |                        |          |         |                  |                 | Photo with<br>hyperlink | Photo<br>with<br>hyperlink | Photo<br>with<br>hyperlink | Photo<br>with<br>hyperlink | Photo<br>with<br>hyperlink |  |  |
| Dow         | nload Re                                                                     | port in l    | Excel/Pdf       | Format                 | ·        |         |                  |                 |                         |                            |                            |                            |                            |  |  |

| 8. S   | state v       | vise/C       | ity Wis         | se/Project             | t Wise: BLC-En                                   | hancement               | Monitorin                           | g                                            |                            |                                |                         |                           |                                |                                |
|--------|---------------|--------------|-----------------|------------------------|--------------------------------------------------|-------------------------|-------------------------------------|----------------------------------------------|----------------------------|--------------------------------|-------------------------|---------------------------|--------------------------------|--------------------------------|
| Stat   | e             |              | ļ               | City                   | Proje                                            | ct                      | 7                                   |                                              |                            |                                |                         |                           |                                |                                |
| 0[     | All           |              |                 | ] О [на                | orizontal Enhancemen                             | t Ve                    | rtical Enhancem                     | ent                                          |                            |                                |                         |                           |                                |                                |
|        |               |              |                 | Pro                    | oposed enhancement                               | Туре                    |                                     |                                              |                            |                                |                         |                           |                                |                                |
| One    | Room          |              |                 |                        |                                                  |                         |                                     |                                              |                            |                                |                         |                           |                                |                                |
| One    | Room +        | Kitchen      | 1               |                        |                                                  |                         |                                     |                                              |                            |                                |                         |                           |                                |                                |
| One    | Room +        | Toilet       |                 |                        |                                                  |                         |                                     |                                              |                            |                                |                         |                           |                                |                                |
| One    | Room +        | Bathro       | om              |                        |                                                  |                         |                                     |                                              |                            |                                |                         |                           |                                |                                |
| One    | Room +        | Toilet +     | Kitchen         |                        |                                                  |                         |                                     |                                              |                            |                                |                         |                           |                                |                                |
| One    | Room +        | Bathro       | om + Kito       | chen                   |                                                  |                         |                                     |                                              |                            |                                |                         |                           |                                |                                |
| All Ty | pes           |              |                 |                        |                                                  |                         |                                     |                                              |                            |                                |                         |                           |                                |                                |
|        | 0[            | All          |                 |                        | Geo-Tagged                                       |                         |                                     | Moderated                                    |                            |                                |                         |                           |                                |                                |
| S.No.  | State<br>Name | City<br>Name | Project<br>Name | Beneficiary<br>Id Name | Proposed<br>Enhancement<br>(Horizontal/Vertical) | Proposed<br>Enhancement | Proposed<br>Enhancement<br>Area (in | Total<br>Carpet<br>Area i.e.                 | Geo-<br>Tagged/<br>Moderat |                                | Construc                | tion Sta                  | ges                            |                                |
|        |               |              |                 |                        | (                                                | Type                    | Sa.Mtrs.)                           | (Existing +<br>Proposed)<br>(in<br>Sg.Mtrs.) | ed                         | Existing<br>Structur<br>e      | Foundation              | Lintel                    | Roof                           | Compl<br>eted                  |
|        |               |              |                 |                        |                                                  |                         |                                     |                                              |                            | Photo<br>with<br>hyperli<br>nk | Photo with<br>hyperlink | Phot<br>o<br>with<br>hype | Photo<br>with<br>hyperl<br>ink | Photo<br>with<br>hyperl<br>ink |

| 9. S  | 9. State wise/City Wise/Project Wise: List of Surveyor's , Supervisors and GIS Expert |              |                 |                                         |          |          |             |      |                                                             |                                                                       |  |  |  |  |
|-------|---------------------------------------------------------------------------------------|--------------|-----------------|-----------------------------------------|----------|----------|-------------|------|-------------------------------------------------------------|-----------------------------------------------------------------------|--|--|--|--|
| Stat  | State City Project                                                                    |              |                 |                                         |          |          |             |      |                                                             |                                                                       |  |  |  |  |
|       | All                                                                                   |              |                 | ] (   Su                                | irveyors |          | Supervisors |      | GIS Expert                                                  |                                                                       |  |  |  |  |
| S.No. | State<br>Name                                                                         | City<br>Name | Project<br>Name | Surveyor/S<br>upervisors/<br>GIS Expert | Name     | Mobile N | o Email ID  | UUID | Total No. Photos<br>Geo-tagged by the<br>Surveyor till date | Total No. Photos<br>Moderated/accepted by the<br>Supervisor till date |  |  |  |  |
| Dow   | nload F                                                                               | Report       | in Exce         | l/Pdf Form                              | at       |          |             |      |                                                             |                                                                       |  |  |  |  |

| 10. State wise/City Wise/Project wise/Construction Stage wise: Day Wise Points Collection Report |                                       |           |                 |                       |           |           |          |          |                                                        |                                                                                  |
|--------------------------------------------------------------------------------------------------|---------------------------------------|-----------|-----------------|-----------------------|-----------|-----------|----------|----------|--------------------------------------------------------|----------------------------------------------------------------------------------|
| 0                                                                                                | ALL                                   |           |                 | -N                    |           | BLC-E     |          |          |                                                        |                                                                                  |
| Stat                                                                                             | State City Project Construction Stage |           |                 |                       |           |           |          |          |                                                        |                                                                                  |
|                                                                                                  | From Date To_Date                     |           |                 |                       |           |           |          |          |                                                        |                                                                                  |
| <u>S.No</u>                                                                                      | State Name                            | City Name | Project<br>Name | Construction<br>Stage |           | Total A   | ssets    |          | Total of unique<br>beneficiary<br>house geo-<br>tagged | Total of unique beneficiary<br>house geo-tagged photos<br>moderated and accepted |
|                                                                                                  |                                       |           |                 |                       | Geotagged | Moderated | Accepted | Rejected |                                                        |                                                                                  |
|                                                                                                  |                                       |           |                 |                       |           |           |          |          |                                                        |                                                                                  |
| Dow                                                                                              | Download Report in Excel/Pdf Format   |           |                 |                       |           |           |          |          |                                                        |                                                                                  |

| 11. State wise/City Wise/Project Wise: List of Multiple Surveyors at Same location |            |           |              |                        |         |                   |              |             |      |
|------------------------------------------------------------------------------------|------------|-----------|--------------|------------------------|---------|-------------------|--------------|-------------|------|
| State                                                                              | City       | Project   |              |                        |         |                   |              |             |      |
| S.No.                                                                              | State Name | City Name | Project Name | Beneficiary<br>Id/Name | Address | Surveyors<br>Name | Mobile<br>No | Email<br>ID | UUID |
|                                                                                    |            |           |              |                        |         |                   |              |             |      |
| Download Report in Exce                                                            |            |           |              |                        |         |                   |              |             |      |

| 12. National/State wise/City Wise/Project wise: Summary of Accepted Geo-Tagged |                                     |           |                 |                       |                |            |          |       |           |                                       |            |        |               |           |
|--------------------------------------------------------------------------------|-------------------------------------|-----------|-----------------|-----------------------|----------------|------------|----------|-------|-----------|---------------------------------------|------------|--------|---------------|-----------|
|                                                                                |                                     |           | O BL            | C-N                   |                | BLC-E      |          |       |           |                                       |            |        |               |           |
| Stat                                                                           | State City Project                  |           |                 |                       |                |            |          |       |           |                                       |            |        |               |           |
|                                                                                | From Date        To_Date            |           |                 |                       |                |            |          |       |           |                                       |            |        |               |           |
| <u>S.No</u>                                                                    | State Name                          | City Name | Project<br>Name | Last<br>Updated<br>On |                | Accepte    | d Geo-Ta | agged |           | Accepted Geo-Tagged(with Unique Benef |            |        | eneficiaries) |           |
|                                                                                |                                     |           |                 |                       | Not<br>Started | Foundation | Lintel   | Roof  | Completed | Not<br>Started                        | Foundation | Lintel | Roof          | Completed |
| Dow                                                                            | Download Report in Excel/Pdf Format |           |                 |                       |                |            |          |       |           |                                       |            |        |               |           |

| 13. W                             | 13. Web Services Status |                                                             |                           |                                     |                                    |                                                 |                                   |                              |  |  |
|-----------------------------------|-------------------------|-------------------------------------------------------------|---------------------------|-------------------------------------|------------------------------------|-------------------------------------------------|-----------------------------------|------------------------------|--|--|
| All    NIC to NRSC    NRSC to NIC |                         |                                                             |                           |                                     |                                    |                                                 |                                   |                              |  |  |
| <u>S.No</u>                       | Web Service Name        | Type of Web<br>Services<br>(NIC TO<br>NRSC/ NRSC<br>TO NIC) | Purpose of<br>web service | Date and Time<br>of Run<br>Services | Remarks/ Status<br>of Web Services | Total<br>Number of<br>New<br>Record<br>inserted | Total Number of<br>Record updated | Remarks/Error<br>Description |  |  |
| Downlo                            | oad Report in Excel/Pdf | Format                                                      |                           |                                     |                                    |                                                 |                                   |                              |  |  |

| 14. Surveyor Report (                               | Card                           |                                                    |                   |
|-----------------------------------------------------|--------------------------------|----------------------------------------------------|-------------------|
| State Search Surveyor Name or                       | <sup>City</sup><br>r Mobile/No | Project                                            | Surveyor          |
|                                                     | Name/Mob                       | ile No                                             |                   |
| Report Card (for period)                            | From Date                      |                                                    | To Date           |
| State Name                                          |                                |                                                    |                   |
| Name of the Surveyor                                |                                | Surveyor Photo                                     |                   |
| Mobile No.                                          |                                | UUID                                               |                   |
| Email Id.                                           |                                | Date of Joining                                    |                   |
| No of Cities Covered                                | No with<br>hyperlink           | No. of Projects<br>Covered                         | No with hyperlink |
| No of houses geo-<br>tagged under BLC-N<br>Projects |                                | No of houses<br>geo-tagged under<br>BLC-E Projects |                   |
| Total beneficiaries<br>house geo-tagged             |                                | Total points<br>accepted by the<br>supervisors     |                   |

| No of houses deo-     |         |             | No            | of houses   |               |       |             |
|-----------------------|---------|-------------|---------------|-------------|---------------|-------|-------------|
| taggad under BLC N    |         |             |               | toggod      | adar          |       |             |
|                       |         |             | geo           | -lagged ur  | luer          |       |             |
| Projects              |         |             | BLC           | C-E Project | ts            |       |             |
| Total beneficiaries   |         |             | Tot           | al points   |               |       |             |
| house geo-tagged      |         |             | acc           | epted by t  | he            |       |             |
|                       |         |             | sup           | ervisors    |               |       |             |
| Total No. of houses   | geo-    |             | Tot           | al No. of   |               |       |             |
| tagged with single    | -       |             | hou           | ises geo-   |               |       |             |
| beneficiary at same   |         |             | tag           | ged with    |               |       |             |
| location              |         |             | mu            | İtiple      |               |       |             |
|                       |         |             | ben           | eficiary at |               |       |             |
|                       |         |             | same location |             |               |       |             |
|                       | Total   | RI C-N hou  |               | Tagged at   | Multiple Elec | re    |             |
| Cround                |         |             | 1363 060-     | ayyeu at    |               | 15    | C+2         |
| Ground                |         | GTI         | G+1 G+2       |             | 372           |       | GTJ         |
|                       |         |             |               |             |               |       |             |
| Total Points rejected | lby     |             |               |             |               |       |             |
| the supervisor        |         |             |               |             |               |       |             |
| Το                    | tal poi | ints accept | ted by the    | e superviso | or(BLC-N +BL  | .C-E) |             |
| Construction          | Total   | Points      | Total         | Points      | Total point   | S     | Accuracy of |
| Stage                 | aeo-    | tagged      | acce          | pted        | rejected      |       | Photos-Geo- |
|                       | 3-5     | gee laggea  |               |             |               |       | tagged      |
| Not Started           |         |             |               |             |               |       |             |
|                       |         |             |               |             |               |       |             |
| Foundation            |         |             |               |             |               |       |             |
|                       |         |             |               |             |               |       |             |

| Lintel               |  |  |  |  |  |  |
|----------------------|--|--|--|--|--|--|
| Roof                 |  |  |  |  |  |  |
| Completed            |  |  |  |  |  |  |
| Download Report Card |  |  |  |  |  |  |

| 15. Supervisor Repor                                                | 15. Supervisor Report Card |                                                   |                   |  |  |  |  |  |  |
|---------------------------------------------------------------------|----------------------------|---------------------------------------------------|-------------------|--|--|--|--|--|--|
| State                                                               | City                       | Project                                           | Supervisor        |  |  |  |  |  |  |
| Search Surveyor Name or Mobile/No                                   |                            |                                                   |                   |  |  |  |  |  |  |
|                                                                     | Name/Mob                   | ile No                                            |                   |  |  |  |  |  |  |
| Report Card (for period)                                            | From Date                  |                                                   | To Date           |  |  |  |  |  |  |
| State Name                                                          |                            |                                                   |                   |  |  |  |  |  |  |
| Name of the Supervisor                                              |                            | Supervisor Photo                                  |                   |  |  |  |  |  |  |
| Mobile No.                                                          |                            |                                                   |                   |  |  |  |  |  |  |
| Email Id.                                                           |                            | Date of Joining                                   |                   |  |  |  |  |  |  |
| No of Cities Covered                                                | with<br>hyperlink          | No. of Projects<br>Covered                        | No with hyperlink |  |  |  |  |  |  |
| No of houses moderated<br>under BLC Projects                        |                            | No of houses<br>moderated under<br>BLC-E Projects |                   |  |  |  |  |  |  |
| Total beneficiaries<br>house Moderated                              |                            | Total points<br>accepted by the<br>supervisors    |                   |  |  |  |  |  |  |
| Total No. of houses<br>Moderated with single<br>beneficiary at same |                            | Total No. of<br>houses<br>Moderated with          |                   |  |  |  |  |  |  |

| Total No. of houses<br>Moderated with single<br>beneficiary at same<br>location |                  | al BLC pbg  | Tot<br>hou<br>Mod<br>mul<br>ben<br>san | al No. of<br>uses<br>derated with<br>ltiple<br>neficiary at<br>ne location |           |           |
|---------------------------------------------------------------------------------|------------------|-------------|----------------------------------------|----------------------------------------------------------------------------|-----------|-----------|
| Ground                                                                          |                  | G+1         |                                        | G+                                                                         | 2         | ,<br>G+3  |
|                                                                                 |                  |             |                                        |                                                                            |           |           |
| Total Points reject the supervisor                                              | ted by           |             |                                        |                                                                            |           |           |
|                                                                                 | Total po         | ints accept | ted by the                             | e supervisor(l                                                             | BLC-N + B | LC-E)     |
| Not Started                                                                     | Not Started Four |             | dation Lir                             |                                                                            | Roof      | Completed |
|                                                                                 |                  |             |                                        |                                                                            |           |           |
| Accuracy of<br>Photos-                                                          |                  |             | I                                      |                                                                            |           |           |
|                                                                                 |                  |             | Page <b>21</b>                         | L of <b>24</b>                                                             |           |           |
|                                                                                 |                  |             |                                        |                                                                            |           |           |
|                                                                                 |                  |             |                                        |                                                                            |           |           |
|                                                                                 |                  |             |                                        |                                                                            |           |           |
|                                                                                 |                  |             |                                        |                                                                            |           |           |
|                                                                                 |                  |             |                                        |                                                                            |           |           |
|                                                                                 |                  |             |                                        |                                                                            |           |           |

| Moderation |                      |
|------------|----------------------|
|            | Download Report Card |

| 16. Status of Completed House& Map Generate        |                                                                           |  |  |  |  |  |  |
|----------------------------------------------------|---------------------------------------------------------------------------|--|--|--|--|--|--|
| Search Statistics Map Generate                     |                                                                           |  |  |  |  |  |  |
| Search                                             | Show Map With Points Highlight or<br>different colour of different Stages |  |  |  |  |  |  |
| State City Project Construction State              | SHOW MAP                                                                  |  |  |  |  |  |  |
| ○ Statistics                                       | Show a Graphs basis on Attachment                                         |  |  |  |  |  |  |
| O State-wise Statistics O District-wise Statistics | SHOW MAP                                                                  |  |  |  |  |  |  |
| Map Generate                                       | Show Map all Completed House<br>Photos on Zoom Based                      |  |  |  |  |  |  |
| State City Project                                 | SHOW MAP                                                                  |  |  |  |  |  |  |
| View                                               |                                                                           |  |  |  |  |  |  |

#### For any clarification/query kindly contact the below

| S.No. | Name                 | Designation | Contact No. | Email Id                   |  |  |
|-------|----------------------|-------------|-------------|----------------------------|--|--|
|       |                      |             | « 🗌 »       | G⊠ail                      |  |  |
| 1.    | Pooja Gupta          | Lead MIS    | 9910832238  | poojagupta.mohua@gmail.com |  |  |
| 2.    | Dipti Singh          | MIS Expert  | 9582008121  | diptis1902@gmail.com       |  |  |
| 3.    | Radheyshyam<br>Saini | GIS Expert  | 9829831511  | rsainishyam@gmail.com      |  |  |

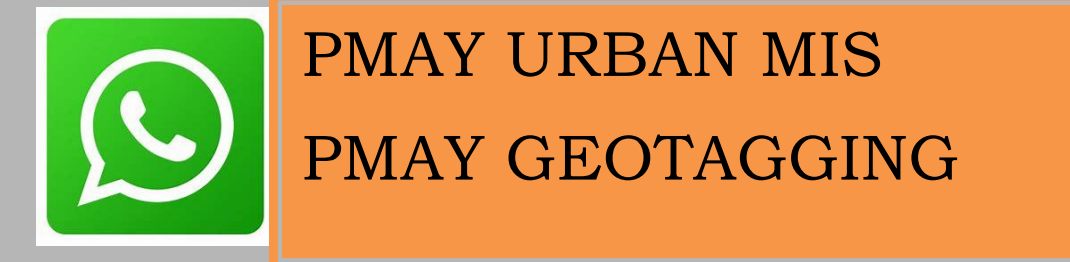

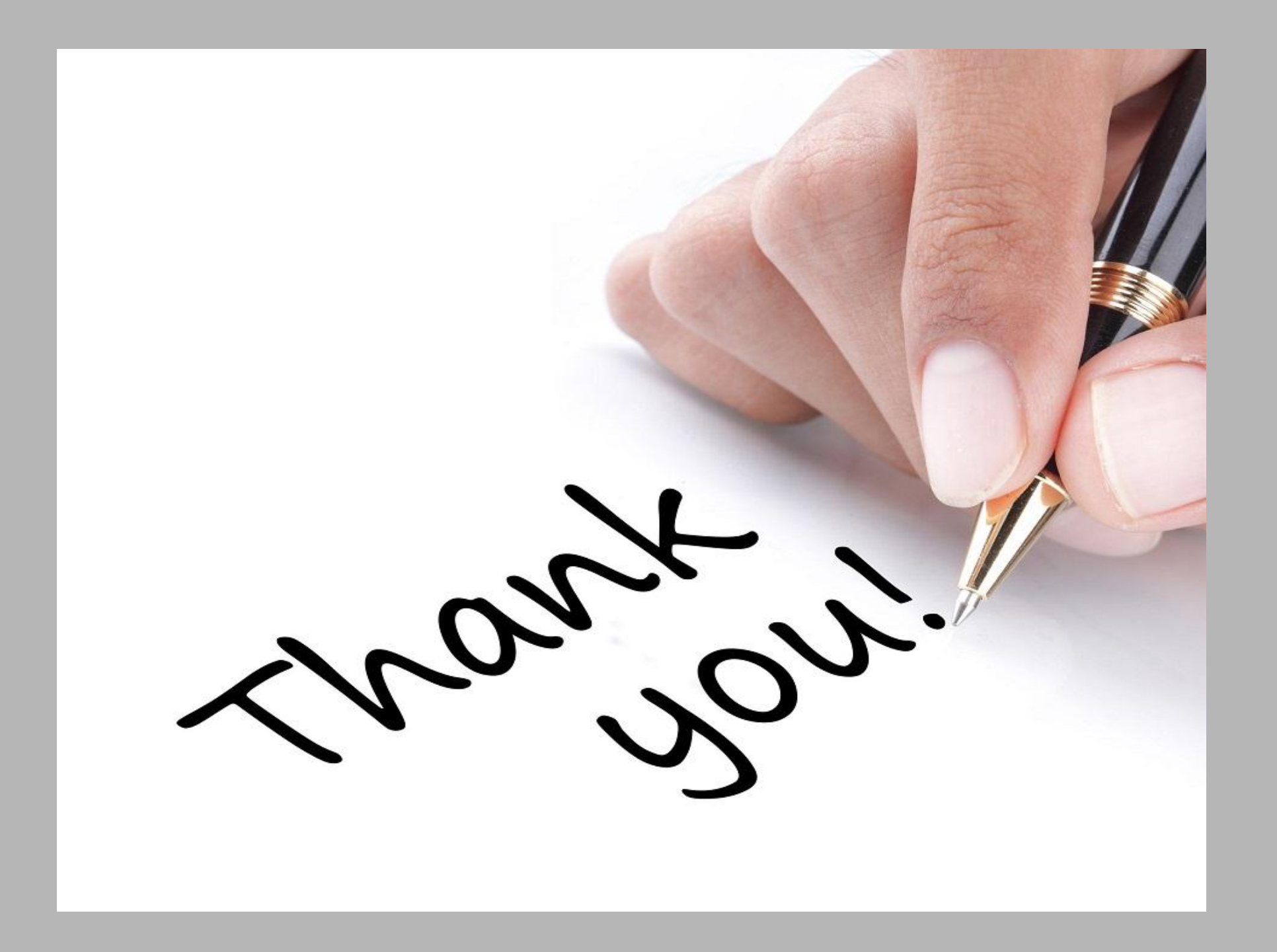